## INSTRUCTIONS TECHNIQUES POUR REMPLIR LE RAPPORT DE PROGRÈS EN VERSION ÉLECTRONIQUE

Pour remplir le Rapport de progrès, vous devriez avoir une version récente d'Adobe Reader.

- 1. Tout d'abord, téléchargez et sauvegardez un Rapport de progrès vierge sur votre ordinateur.
- 2. Ouvrez la copie sauvegardée au moyen d'Adobe Reader (pas Microsoft Edge, etc.), cliquez sur « Sauvegarder sous » et nommez le fichier (le nom de l'apprenant, par exemple).
- 3. Veuillez prendre note que le retour à la ligne, dans l'espace réservé aux commentaires, n'est pas automatique à cause des paramètres par défaut du champ.
- 4. Remplissez tous les champs, puis cliquez sur « Sauvegarder ».
- 5. Suivez les étapes 2 et 3 pour chaque apprenant sans oublier de nommer chaque nouveau formulaire de façon distincte en cliquant sur « Sauvegarder sous » avant d'entreprendre le suivant. Remarque : Si vous oubliez de cliquer sur « Sauvegarder sous » pour nommer un nouveau formulaire et que vous entrez les données relatives à un autre apprenant, le formulaire précédent sera remplacé. Les données entrées précédemment seront perdues.
- 6. Si vous devez faire des modifications à un formulaire sauvegardé précédemment (celui de Pierre Untel, par exemple), cliquez sur « Sauvegarder sous » et changez le nom du formulaire (Pierre Untel1, par exemple). Si vous ne changez pas le nom du fichier, vous perdrez toutes vos modifications.
- 7. NE remplissez PAS le formulaire :
  - En format Aperçu PDF
  - À partir de votre courriel ou d'un site Web. Les données ne s'enregistreront pas.
- 8. Il incombe aux responsables des programmes de mettre des protocoles en place pour s'assurer que le Rapport de progrès est dûment rempli et archivé en toute sécurité.

<u>Notez</u> que le nombre maximum de caractères est de 1140 incluant les espaces (environ 200 mots) dans l'espace réservé aux « *Forces et progrès observés* » et « *Suggestions pour promouvoir l'apprentissage* ». Cela devrait être amplement suffisant pour vos commentaires.